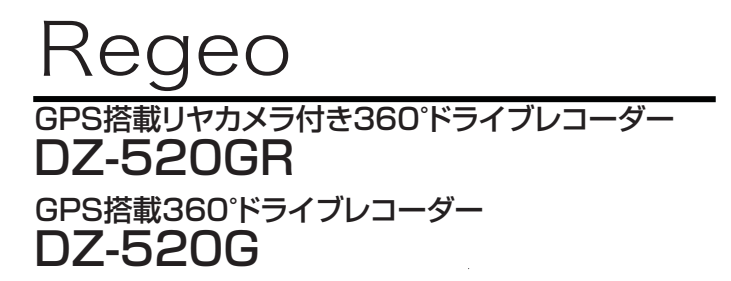

### 専用PCビューワー「VeSeeGo」 インストール方法・操作マニュアル

#### 目次

| 専用PCビューワーについて ·····    | ••• ` |   |
|------------------------|-------|---|
| VeSeeGOをインストールする・・・・・・ | 2~3   | 3 |
| VeSeeGOの使い方            | 1~8   | 3 |

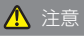

- パソコンのスペックにより、動作しない場合があります。
- 上記およびホームページに記載のあるパンコンのスペックを満たしている場合であっても、すべてのパンコンでの 動作を保証するものではありません。
- OSのアップグレード環境、マルチブート環境での動作は保証しておりません。
- 自作パソコン、タブレットパソコンでの動作は保証しておりません。
- ■パシコンの環境によっては、SDカードが認識できなかったり一部機能をご利用頂けないなどの症状が発生する場合があります。その際の損失ならびにその他の直接または間接的な障害につきましては、当社および販売店等に故意または重過たがない限し、当社および販売店等はその責任を負しかねます。
- パンコン環境に関するお問い合わせは、パンコン名メーカーまたは販売店にお願いします。 仕様変更および改良のため、予告なノパージョンアップする場合があります。その際、ソフトウェアの表示内容や操作が変更される場合があります。
- パソコンのスペック変更等がされた場合、本ソフトが正しく動作しない場合があります。

### 専用PCビューワーについて

専用PCビューワー「VeSeeGo」では、録画した映像をパソコン上で様々なアングルで確認でき ます。

▲ 注意 本機で撮影した映像ファイルは、パソコンの汎用再生ソフトでは球面に表示されます。 正しい表示で映像を確認する場合は、本専用PCビューワーソフトをご使用ください。

### PC動作環境

PCビューワーを実行するための動作環境は以下の通りです。

- OS : Windows 8/10
- CPU : Intel Core i5以降
- メモリ:6GB以上
- ※動作環境を満たしていない場合、再生できない、画面が緑色になる、音声が途切れたりノイズが発生する場合があります。
- ※Macには対応していません

※すべてのOS・パソコンについて動作を保証するものではありません

※パンコンの処理能力により、お使いになるパンコン環境によっては正しく再生されなかったり、正しく 動作しない場合があります。

### VeSeeGoのアップデート

ソフトウェアのバージョンアップがあった場合、「VeSeeGO」起動時に、自動的にアップデートが開始 されます。PCによっては、アップデートが自動的に開始されない場合もありますので、その場合は、 「VeSeeGO」画面上上のバージョン作報をクリックすると、アップデートが開始されます。 \*インターネット接続環境が必要となります。

|                 |  |   | _   |    |    |
|-----------------|--|---|-----|----|----|
| VeseeGO V2.2.4g |  |   | ? - |    |    |
| 再生リスト           |  |   |     |    |    |
| ≓ + × ±         |  |   |     |    |    |
|                 |  |   |     |    |    |
|                 |  |   |     |    |    |
|                 |  |   |     |    |    |
|                 |  |   |     |    |    |
|                 |  |   |     |    |    |
|                 |  |   |     |    |    |
|                 |  |   |     |    |    |
|                 |  |   |     |    |    |
|                 |  |   |     |    |    |
|                 |  |   |     |    |    |
|                 |  |   |     |    |    |
|                 |  |   |     |    |    |
|                 |  |   |     |    |    |
|                 |  |   |     |    |    |
|                 |  |   |     |    |    |
|                 |  |   |     |    |    |
|                 |  |   |     |    |    |
|                 |  | • |     | Į, | 23 |

▲注意 ソフトウェアのパージョンアップは、パソコンのOSやスペックによっては、アップデートに失敗 する場合があります。その場合、一度、「VeSeeGO」に関連するアプリケーションをパシコンから アンインストールして、再度やり直してください。 お使いのパシコン環境(OSやウィルスソフト等)により、PCビューワーソフトのパージョンが異

algeいのハンコン線現しるビシイルヘンン「キルにより、ドビニューシーシントのハーションが異 なる場合があります。これは、パソコンの環境に依存しており、故障ではありませんので、あらか じめご了承ください。

# VeSeeGOをインストールする

「VeSeeGo」のインストールファイル(VeSee\_setup.exe)は、本機で撮影をおこなうとmicro SDカード内に目動的に生成されます。

下記の手順に従い、「VeSeeGO」のインストールをおこなってください。

| VIDEO (F:)       |  |
|------------------|--|
| 📙 exe            |  |
| > 📙 video        |  |
| 🌄 VeseeSetup.exe |  |

PCにmicroSD カードを挿入します。

[2]「exe]フォルダないにあるインストールファイル [VeSee\_setup.exe]をダブルクリックします。 ※「次の不明な発行元からのプログラムにこの コンピューターへの変更を許可しますか?] と表示されたら「はい」を選択してください。

| 9 9                                                                                                    |
|----------------------------------------------------------------------------------------------------|
| Welcome                                                                                                    |
| Welcome to the installer for VeSee 1.23.                                                                      |
| It is strongly recommended that you exit all Windows<br>programs before continuing with this installation.    |
| If you have any other programs running, please click<br>Cancel, close the programs, and run this setup again. |
| Otherwise, click Next to continue.                                                                            |
| 6990                                                                                                    |
|                                                                                                    |
| <br>Martin Court                                                                                              |

 インストールウィザードが表示されます。 「Next」をクリックします。

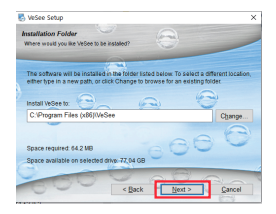

| VeSee Setup                                |                             |                                                                                                    |
|--------------------------------------------|-----------------------------|----------------------------------------------------------------------------------------------------|
| Ready to Install                           |                             |                                                                                                    |
| You are now ready to install VeSee 1.23    |                             | -                                                                                                    |
|                                            |                             |                                                                                                    |
| The instatter now has enough information   | to install VeSee on your co | mputer.                                                                                                    |
|                                            |                             |                                                                                                    |
| The following settings will be used:       | 0                           | a construction of the second second s |
| Install folder C.Program Files (x86)/      | NSee                        | -                                                                                                    |
| Shortcut folder: VeSee                     |                             |                                                                                                    |
|                                            |                             | 100                                                                                                    |
| Please click Next to proceed with the inst | aliation: 💭 🕓               |                                                                                                    |
|                                            | -                           |                                                                                                    |
| and the second second                      | 08                          | -                                                                                                    |
| C Do C Do                                  | de Mant a                   | Cascal                                                                                                    |

 インストール先を変更する場合は「Change」を クリックして保存先を選択し、「Next」をクリック します。

5 「Next」をクリックします。

# VeSeeGoをインストールする(つづき)

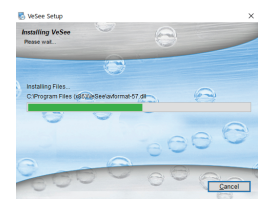

| 6「Next」をクリ | トックするとインストー | ルが始まります。 |
|------------|-------------|----------|
|------------|-------------|----------|

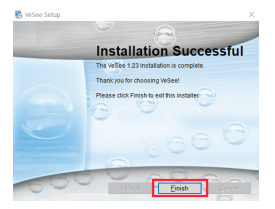

7 「Finish」をクリックしてインストールを終了します。

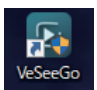

デスクトップ上に「VeSeeGo」のショーットカットアイ コンが作成されています。 アイコンをダブルクリックすると「VeSeeGo」が起動 します。

▲ 注意 起動した際に、ウィルスセキュリティソフトが警告を出す場合があります。使用を許可した上で ご利用ください。

### VeSeeGoの使い方

#### VeSeeGoの画面構成(1)

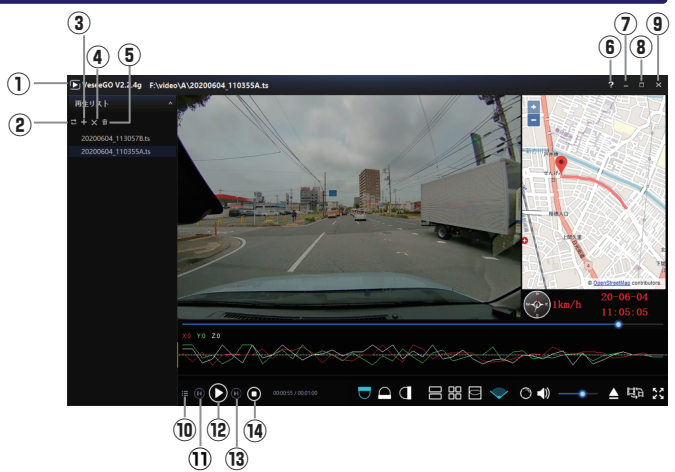

①バージョン情報:ソフトウェアのバージョン情報を表示します。

※ソフトウェアのバージョンアップがある場合、アップデートをおこないます
②再生モード:再生モードを切り替えます。(ノーマル再生・ランダム再生・リピート再生)
③ファイル追加:再生リストにファイルを追加します。
④削除:再生リストからファイルを追加します。
⑤全削除:再生リストからファイルをすべて削除します。
⑥ヘルブ:操作マニュアルを表示します。
⑦側びる(最小化):ビューワー画面を最小化します。
⑧最大化:ビューワー画面を最大化します。
⑧最大化:ビューワー画面を最大化します。
⑩メニューを隠す:再生リストを非表示にします。
⑩ノロ戻る:一つ前のファイルに戻ります。
⑩ーつ度る:一つ方のファイルへ進みます。
⑭停止:再生を停止します。

▲ 注意 アップデートに失敗した場合、本ソフトウェア「VeeSe」に関連するアプリケーションを アンインストールしてから、再度、アップデートを行ってください。

### VeSeeGoの画面構成(2)

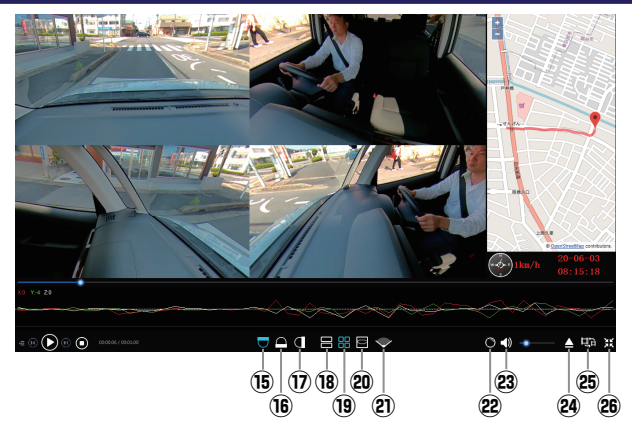

⑮前方上:前方上方向のカメラ映像を表示します。

16左右方向:左右方向のカメラ映像を表示します。

①前方下:前方下方向のカメラ映像を表示します。

182分割:前方および後方の映像を上下2分割にして表示します。

194分割:前後左右の映像を4分割にして表示します。

②柱の面:前方と左右の画像を合成表示します。

※使用するPCビューワーソフトのバージョンにより、本機能が表示されない場合があります ②ワイド:フロント(ワイド)の映像を表示します。

②表示調整:映像の表示範囲を設定します。

◎ボリューム:再生音量を調整します。

20ファイルを選んで直接開く:指定したファイルを再生します。

③画質(サイズ)変換:ファイルサイズの変換や、カメラ方向・カメラモードを変更し、

ファイルを出力することができます。

◎全画面: VeSeeGoアプリケーションを全画面表示します。

▲ 注意 · PCビューワーのバージョンによって画面構成が異なる場合があります。

お使いのパソコン環境(OSやウイルスソフト等)によって、PCビューワーのバージョンが異なる場合があり、表示されるアイコンや機能に差異がある場合があります。

### 基本的な使い方

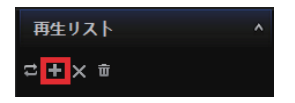

■ 再生リスト下にある「+」をクリックして、動画ファイル を再生リストに追加します。

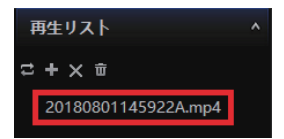

2 再生リストに追加されたファイルをダブルクリックすると再生が始まります。

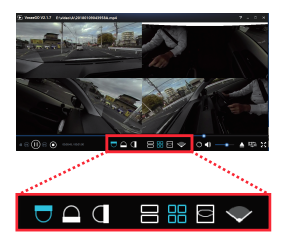

■ 撮影データは球面モードになっています。 画面下の「前方下」「左右方向」「前方下」をクリックすると、カメラの方向が切り替わります。 「2画面」「4画面」「柱面」「ワイド」をクリックすると、 画面が切り替わります。 表示されている映像をマウスでドラッグすると、映像 を360度動かすことができます。

▲ 注意 本機で撮影した映像ファイルは、パソコンの汎用再生ソフトでは球面に表示されます。

#### 表示調整について

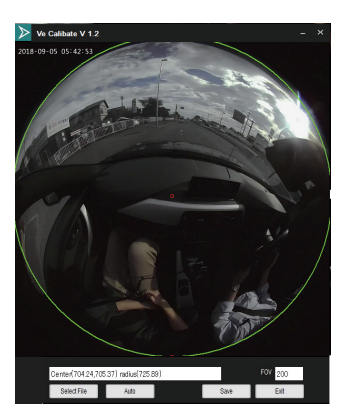

- 1) 「Select File」をクリックして、表示調整したいファイルを読み込みます。
- 2) 画面上の赤い四角をドラッグすると、表示サイズや範囲を調整することができます。 「Auto」をクリックすると、自動で表示調整をおこないます。
- 3) FOV(video angle):録画ファイルを再生する視野角を調整します(実際の視野角より狭い値の み有効です)。
- Save」をクリックすると、その状態が保存され、以降、設定された範囲のみ再生されるようになります。
- 5)「Exit」をクリックすると、表示調整を終了します。

### 画質(サイズ)変換について

| 画性实践                                                                      | – ×   |
|---------------------------------------------------------------------------|-------|
|                                                                           |       |
| 画面をドラッグして角度を調整して下さい                                                       |       |
| ファイル5820 G4V-0180905055553Amp4 スタート<br>方向を現んでた 〒 〇 回 画像 甲画像(1024 * 789) ・ | ストップ  |
| -F = ::: - ::                                                             |       |
| 進行状況                                                                      |       |
| <b>予致了单项指数</b>                                                            |       |
| 保存先 G#video#A¥20180905053553A_out mp4 [                                   | ¥存先還択 |

- 1)「ファイル追加」をクリックして、変換したいファイルを選択します。
- 2) 表示される画面をドラッグして角度を調整してください。
- 3) カメラの方向を「前方上」「左右方向」「前方下」から選択します。
- 4) 変換する画質(サイズ)を「低画質:800×400」「中画質:1024×768」「高画質:1920×960」 から選択します。
- 5) 映像モードを「2分割」「4分割」「ワイド」から選択します。
- 6)「保存先選択」をクリックして、変換後のファイルの保存先を指定します。
- 7) 「スタート」をクリックすると、変換が始まります。
- 8)変換が完了すると「映像を切り替えました」と表示されます。「OK」をクリックし、右上の「×」をクリックして画質(サイズ)変換を終了します。

| ⚠ 注意 | ※画質(サイズ)変換後のファイルは汎用再生ソフト(Windows Media Playerなど)向けの |
|------|-----------------------------------------------------|
| _    | ファイルとなります。                                          |

# Regeo <sub>輸入元</sub>:株式会社イノベイティブ販売

〒343-0003 埼玉県越谷市船渡68-8

●お問い合わせはサービスセンターへ

電話・・・048-970-5027

※電話受付時間(土日祝祭日除く)

平日 9:00~12:00 13:00~17:00

http://www.innovativesale.co.jp/

2020.07